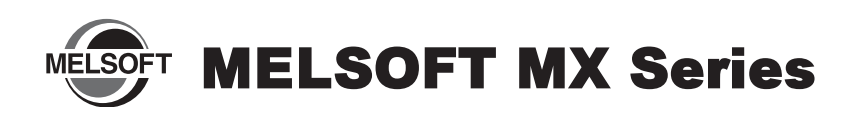

# Installation Instructions

### Introduction

Thank you for purchasing MITSUBISHI Integrated FA Software, MELSOFT MX series.

This document explains how to install and uninstall the product. Please read carefully before installing the product to your personal computer.

## Installation

Install the product to the personal computer.

### Confirm before installation

- · Log on to the personal computer as a user having the "Administrator" (computer administration) privilege.
- Close all the applications running under Microsoft<sup>®</sup> Windows<sup>®</sup> Operating System before installation. If the product is installed while other applications are running, it may not operate normally.
- 1. Insert the CD-ROM to the CD-ROM drive. Double click the "SETUP.EXE" file on the CD-ROM.
- 2. Following the on-screen instructions, select or enter the necessary information.

#### Point

- Serial number is written on the "License certificate" included with the product. Enter the 12-digit number divided into 3 and 9 digits.
- For details of installation, refer to the manual on the CD-ROM included with the product.
- When installing MELSOFT to a Windows Vista<sup>®</sup>, Windows<sup>®</sup> 7, Windows<sup>®</sup> 8 and Windows<sup>®</sup> 8.1 based personal computer, read the technical bulletin FA-A-0008, FA-A-0091, and FA-A-0153 respectively.

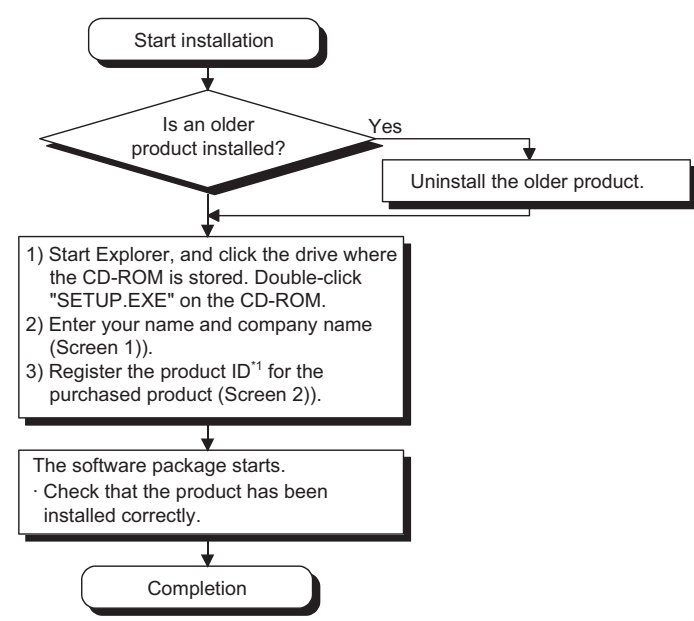

\*1: Enter a serial number written on the "License certificate" with dividing 12-digit number into 3 and 9 digits.

| er Information |                          |                                                                | Input ProductID |                                                                                                |
|----------------|--------------------------|----------------------------------------------------------------|-----------------|------------------------------------------------------------------------------------------------|
|                | Type your i<br>company y | name below. You must also type the name of the<br>ou work for. |                 | Please enter the product ID of the product.<br>Please input in single byte English characters. |
|                | Name:<br>Company:        | Mitsubishi<br>MITSUBISHI ELECTRIC Co.                          |                 |                                                                                                |
| 2              |                          |                                                                | 2               |                                                                                                |
|                |                          |                                                                |                 |                                                                                                |

- If the confirmation screen appears during the installation, continue the installation according to the instruction on the screen.
- If any of the following screens appears, perform the operation instructed for respective screens.
- (Screen 3)) Click the <u>Y</u>es button or "Allow".

| <windows<sup>®7, Windows<sup>®</sup>8 and<br/>Windows<sup>®</sup>8.1&gt;</windows<sup>                 | <windows vista<sup="">®&gt;</windows>                                                                                     |  |  |
|----------------------------------------------------------------------------------------------------|----------------------------------------------------------------------------------------------------|--|--|
| User Account Control                                                                                   | User Account Control                                                                                                    |  |  |
| Do you want to allow the following program from an unknown publisher to make changes to this computer? | An unidentified program wants access to your computer                                                                     |  |  |
| Program name: SETUP.EXE<br>Publicher: <b>Unknown</b><br>File origin: CD/DVD drive                      | Don't run the program unless you know where it's from or you've used it<br>before.<br>SETUP.EXE<br>Unidentified Publisher |  |  |
| Show getails                                                                                           | Cancel<br>I don't know where this program is from or what it's for.                                                       |  |  |
| Change when these notifications appear                                                                 | Allow<br>I trust this program. I know where it's from or I've used it before.                                             |  |  |
|                                                                                                    | ⊗ <u>D</u> etails                                                                                                    |  |  |
|                                                                                                    | User Account Control helps stop unauthorized changes to your computer.                                                    |  |  |

(Screen 4)) Select "Install this driver software anyway".

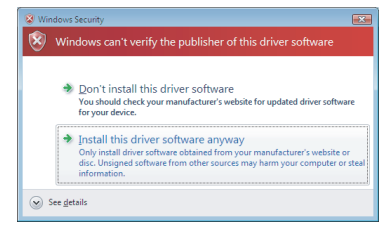

- The following screens may appear after the installation is completed.
  - (Screen 5)) Restart the personal computer according to the instruction on the screen.

| . Before you can<br>ut computer |
|---------------------------------|
| to finish setup.                |
|                                 |
|                                 |
|                                 |
| OK I                            |
|                                 |

(Screen 6)) Select "This program installed correctly". If "Reinstall using recommended settings" is selected, an incorrect module is installed.

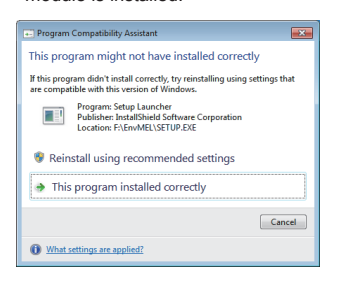

## **Motice**

- Reprinting or reproducing the part or all of the contents of this document in any form for any purpose without the permission of Mitsubishi Electric Corporation is strictly forbidden.
- Although we have made the utmost effort to follow the revisions of the software and hardware, in some cases, unsynchronized matter may occur.
- The information in this document may be subject to change without notice.

### Product Makeup

MX Component

| Model name                 | Product name                        | Quantity |  |
|----------------------------|-------------------------------------|----------|--|
|                            | MX Component CD-ROM                 | 1        |  |
| SW4DNC-ACT-E               | Installation Instructions           | 1        |  |
| (English version package)  | (This document)                     | '        |  |
|                            | End-user software license agreement | 1        |  |
| (Standard license product) | Software registration notice        | 1        |  |
|                            | License certificate                 | 1        |  |
|                            | MX Component CD-ROM                 | 1        |  |
| SW4DNC-ACT-EA              | Installation Instructions           | 1        |  |
| (English version package)  | (This document)                     | '        |  |
|                            | End-user software license agreement | 1        |  |
| (Volume license product)   | Software registration notice        | 1        |  |
|                            | License certificate                 | n*1      |  |

\*1: Number of licenses

#### Acknowledgements

- We do not guarantee those commercially available Microsoft<sup>®</sup> Windows<sup>®</sup> Operating System products that are introduced in this manual.
- This software's copyright is owned by Mitsubishi Electric Corporation.
- This product (including manual) can be used under the Software License Agreement only.
- We do not take any responsibilities for the consequences of operating this product (including manual).

## Installation of USB driver

MX Sheet

| Model name                                   | Product name                                 | Quantity |
|----------------------------------------------|----------------------------------------------|----------|
|                                              | MX Sheet CD-ROM                              | 1        |
| SW2DNC-SHEET-E<br>(English version package)  | Installation Instructions<br>(This document) | 1        |
|                                              | End-user software license agreement          | 1        |
| (Standard license product)                   | Software registration notice                 | 1        |
|                                              | License certificate                          | 1        |
|                                              | MX Sheet CD-ROM                              | 1        |
| SW2DNC-SHEET-EA<br>(English version package) | Installation Instructions<br>(This document) | 1        |
|                                              | End-user software license agreement          | 1        |
| (Volume license product)                     | Software registration notice                 | 1        |
|                                              | License certificate                          | n*1      |

\*1: Number of licenses

| Model name                | Product name                        | Quantity |
|---------------------------|-------------------------------------|----------|
|                           | MX Component CD-ROM                 | 1        |
|                           | MX Sheet CD-ROM                     | 1        |
|                           | Installation Instructions           | 1        |
| (English version package) | (This document)                     |          |
| (English version package) | End-user software license agreement | 2        |
|                           | Software registration notice        | 1        |
|                           | License certificate                 | 2        |

In order to communicate with a programmable controller CPU via USB, a USB driver needs to be installed.

For a USB driver installation procedure, refer to MX Component Version 4 Operating Manual.

## Uninstallation

Delete the product from the personal computer.

| 1  |               |              |          |           |            |
|----|---------------|--------------|----------|-----------|------------|
| 1. | Uninstall the | product from | the cont | rol panel | of Windows |

#### Point

- Uninstalling deletes all the settings within "Communication Setup Utility".
  To quote the file stories the activities
- To avoid this, export the file storing the settings.
- If the following screen appears during the uninstallation procedure, click the Notal button.

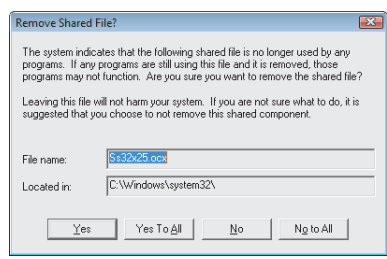

Microsoft, Windows, Windows Vista, Windows XP are trademarks or registered trademarks of Microsoft Corporation in the United States and other countries. All other company names and product names used in this document are trademarks or registered trademarks of their respective companies.